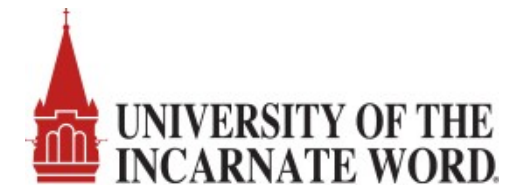

# **T2** Cardinal Cars – Department Permit Request

Guests of the University of the Incarnate Word must register their vehicles to park on campus and avoid a citation. The T2 Cardinal Cars system allows UIW departments to request visitor parking permits in advance of on-site visits, meetings, or events. The Parking Office advises requests be submitted 2 days in advance of the event to allow adequate time for processing the approval.

The UIW department will use a Microsoft Outlook department group email account to request guest permits using the T2 Cardinal Cars system. Permit approval notifications will be sent to the department group email inbox and forwarded to the group members. The approval notification will include a link that allows visitors to assign the guest permit to their vehicle.

\*Please note if you require a parking lot or a parking space to be reserved with a cone, you must send an email to <u>parking@uiwtx.edu</u> in addition to submitting your request through Cardinal Cars.

#### Step 1: Enter the T2 Cardinal Cars URL on your internet browser.

https://uiw.t2hosted.com/cmn/auth\_ext.aspx

#### Step 2: Click on Dept Login.

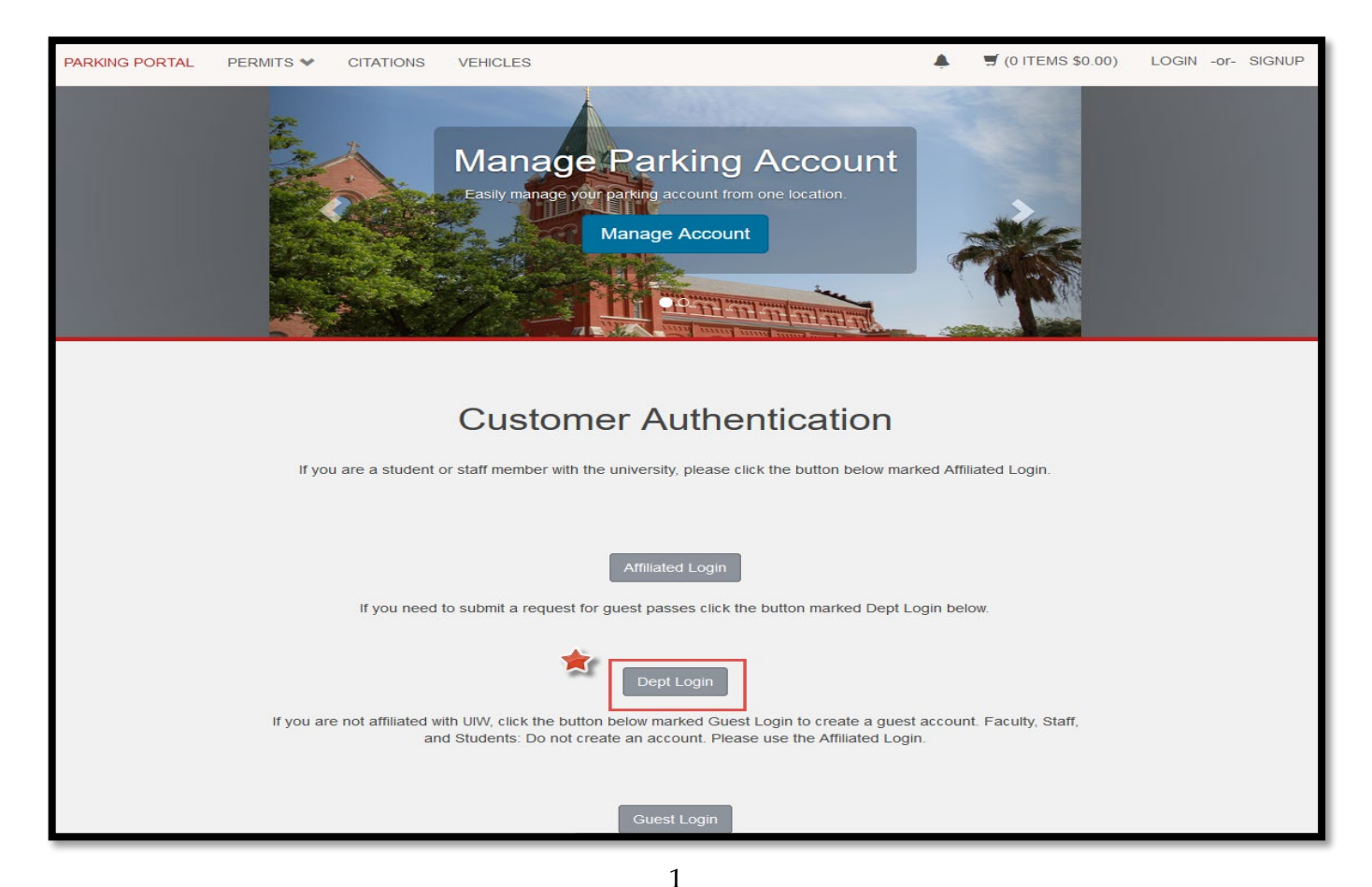

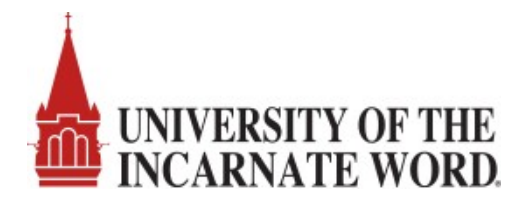

Step 3: Key in your Department Login ID and password.

\*Note: Your Department Login ID is your Microsoft Outlook department group email account. The standard naming convention is *'DepartmentShortNameGP'* i.e. 'ITGP' for IT Guest Permit. If you do not have a department login, contact the parking office at <u>parking@uiwtx.edu</u> or call 210-283-5066 to obtain an account. Once you receive your department account, you will need to log in with the 'initial' password provided and reset to a secure password of your choice.

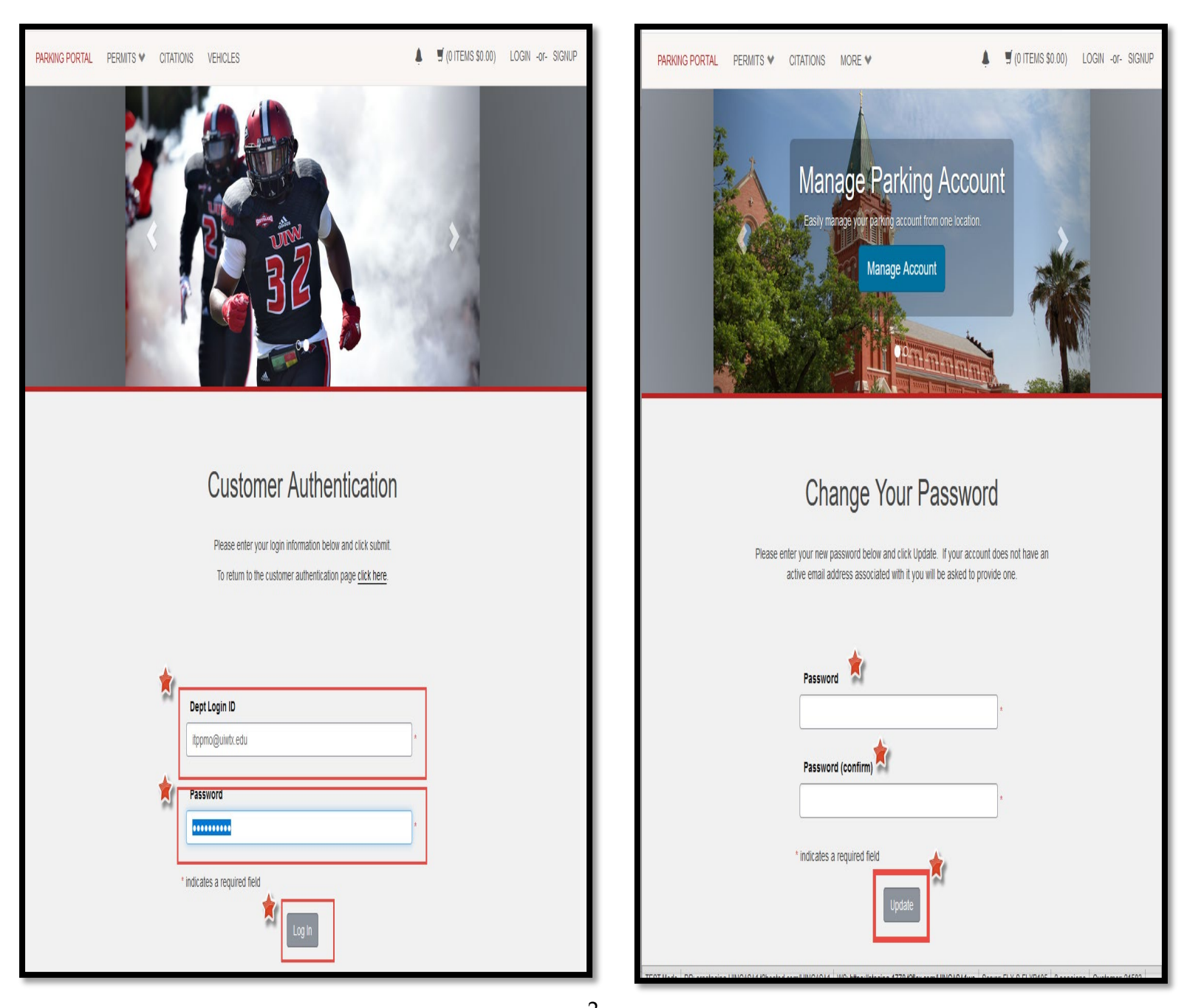

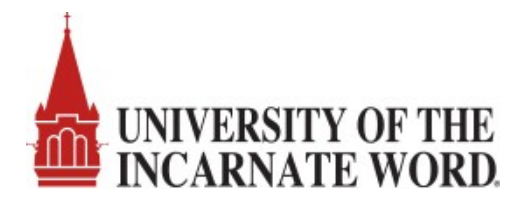

Step 4: You will be prompted that your information has been updated and to log in with the updated password you created.

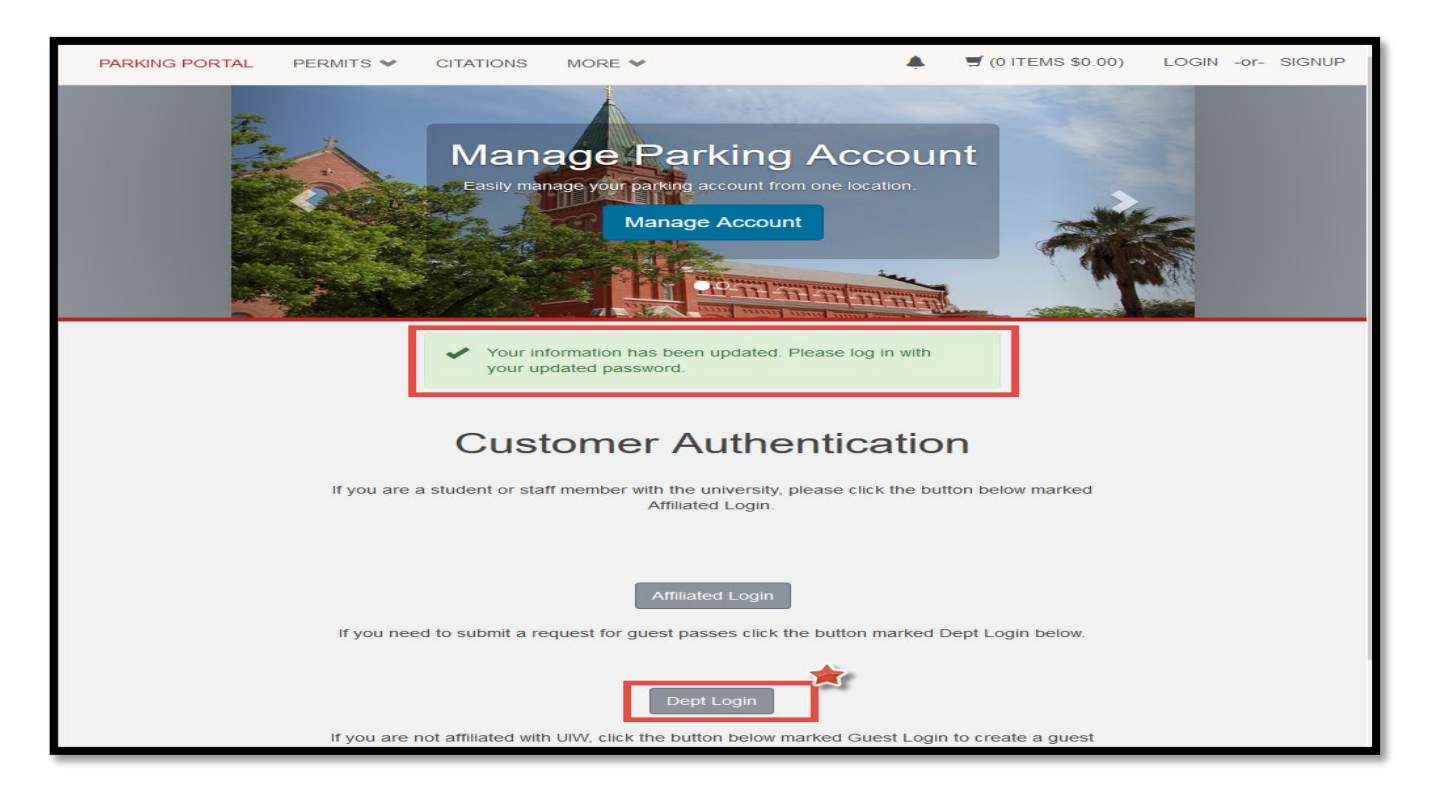

Step 5: Key in your department log in and new password then click Log In.

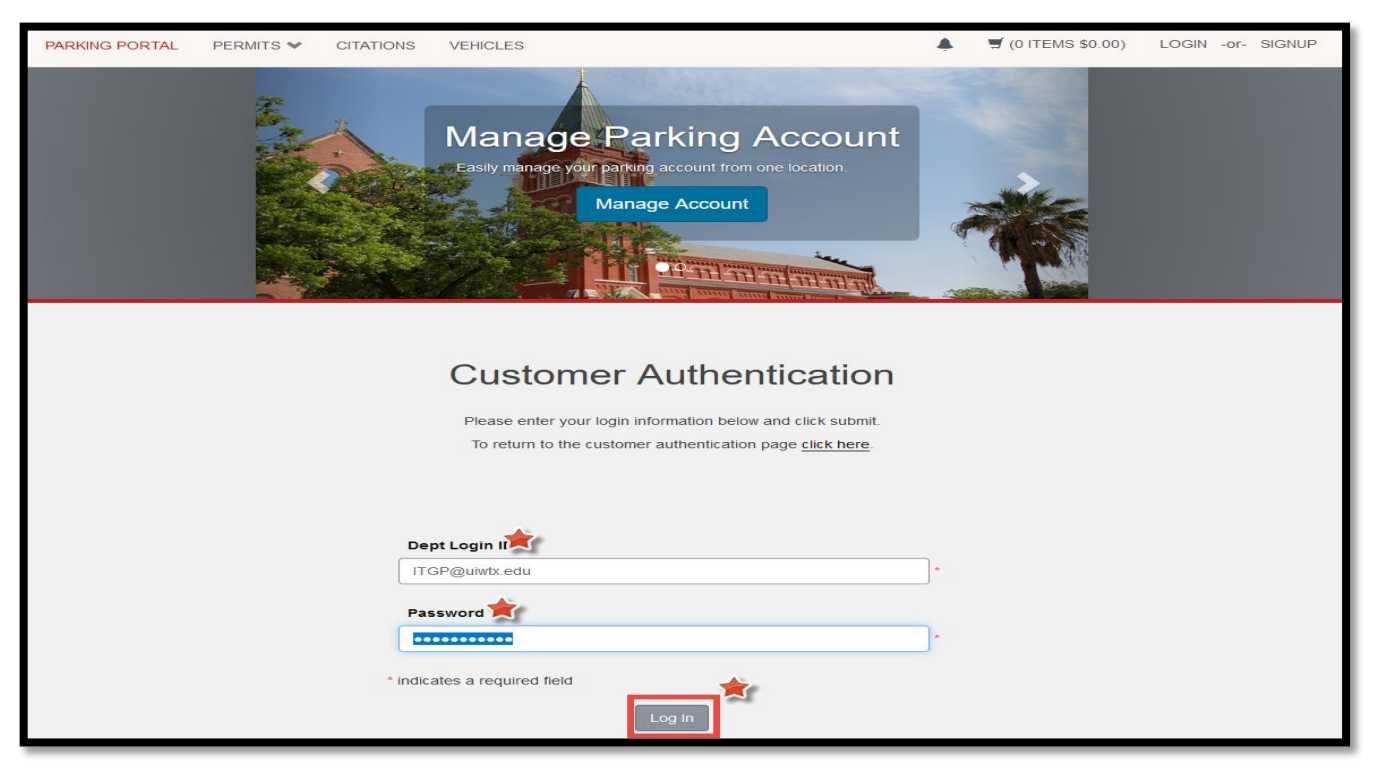

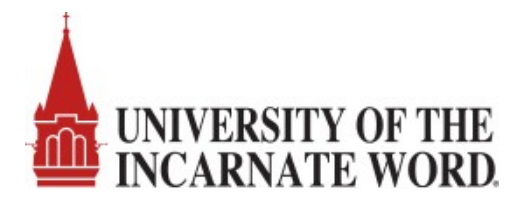

#### Step 6: Click on 'Request Parking Permits'.

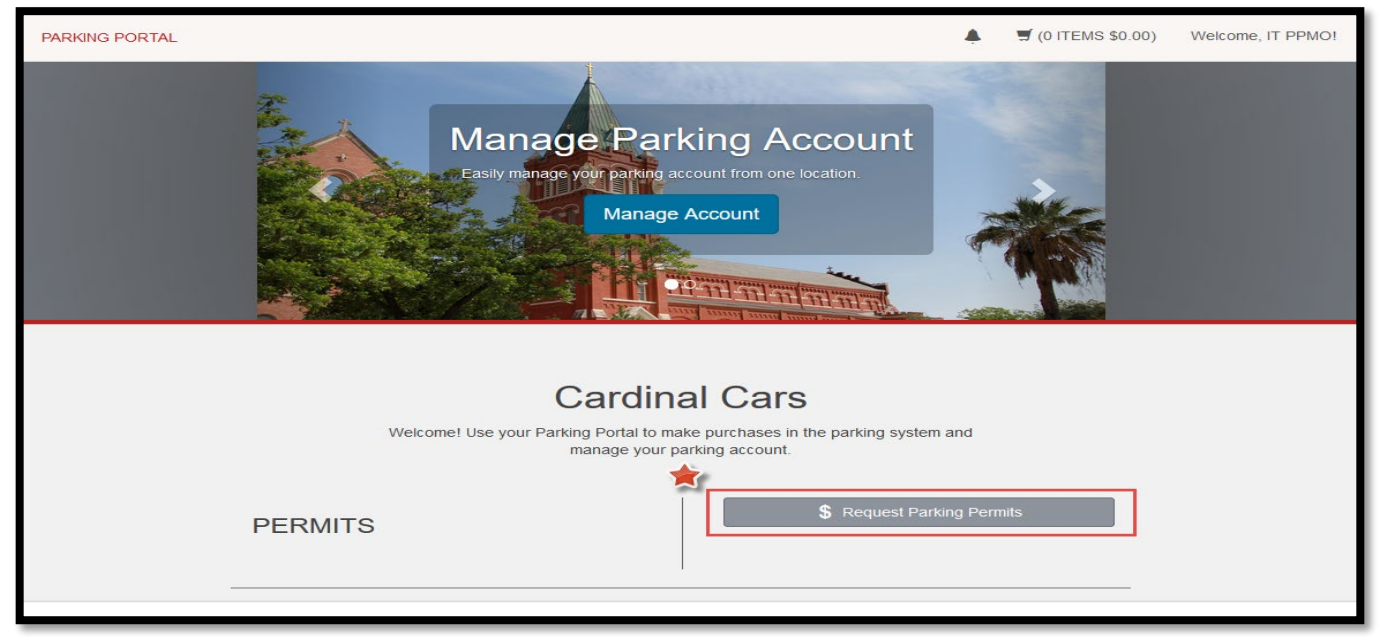

Step 7: Enter the parking needed date, quantity of guests, maximum permits per user, permit type, and preferred parking lot/facility. Press Submit.

| PARKING PORTAL     | <u>♦</u>                                                                   | 5             | (0 ITEMS \$0.00)                    | Welcome, IT Project Mgmt !                       |
|--------------------|----------------------------------------------------------------------------|---------------|-------------------------------------|--------------------------------------------------|
|                    |                                                                            |               |                                     |                                                  |
|                    | Add a New Request                                                          |               |                                     |                                                  |
| Requests           | s must be made 2 days in advance to allow Parking Office adequate time f   | for ap        | proval                              |                                                  |
| To request parking | spot cone or other special requests, send an email to the Parking Office a | at <u>par</u> | king@uiwtx.edu                      |                                                  |
|                    |                                                                            |               |                                     |                                                  |
|                    | Request Date                                                               |               |                                     |                                                  |
|                    | 9/2/2020                                                                   | *             |                                     |                                                  |
|                    | Parking Needed Date                                                        |               |                                     |                                                  |
|                    | 09/10/20                                                                   | *             | Enter the date yo<br>parking o      | our guest(s) will be<br>in campus.               |
|                    | Quantity Requested                                                         |               |                                     |                                                  |
|                    | 22                                                                         | *             | Enter the numbe                     | r of guests parking on<br>ampus.                 |
|                    | Maximum Allowed Per User                                                   | i             | Enter the maxim                     | um number of permits                             |
|                    | 1                                                                          | *             | each guest will r<br>recommended. I | ach permit issued will                           |
|                    | Prevented Pr                                                               |               | re                                  | quested.                                         |
|                    |                                                                            | n             |                                     |                                                  |
|                    |                                                                            |               | Enter the permit<br>down s          | type from the drop                               |
|                    |                                                                            | n.            | 1                                   | Day                                              |
|                    | 3 Day                                                                      | וינ           | 5                                   | Day                                              |
|                    |                                                                            | <b>.</b>      | Enter the res f                     |                                                  |
|                    | Riverside Lots                                                             | J^            | event. The gu                       | ed parking lot for your<br>est permit will allow |
| *                  | indicates a required field                                                 |               | guests to pa<br>availa              | ark on any lot with<br>ble parking.              |
|                    | Submit                                                                     |               |                                     |                                                  |

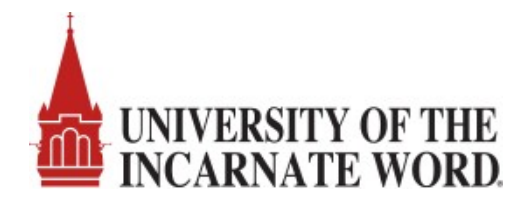

Step 8: Check your MS Outlook Group department email account for the confirmation email approving your request and further instructions.

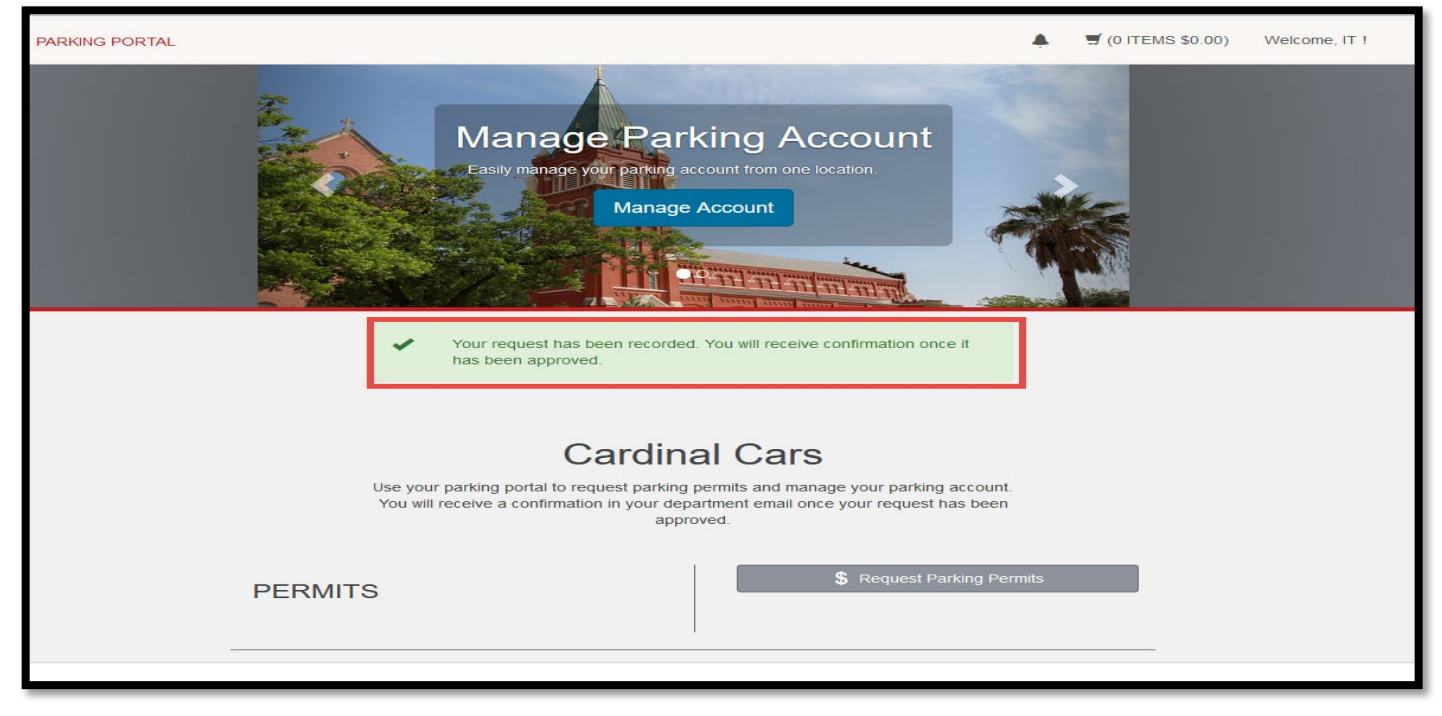

Step 9: An email confirmation will be sent to your MS Outlook Group department email box if the request is approved. <u>You will need to provide your guests with the link provided in the email</u>. The guests will use this link to register their vehicle and license plate information.

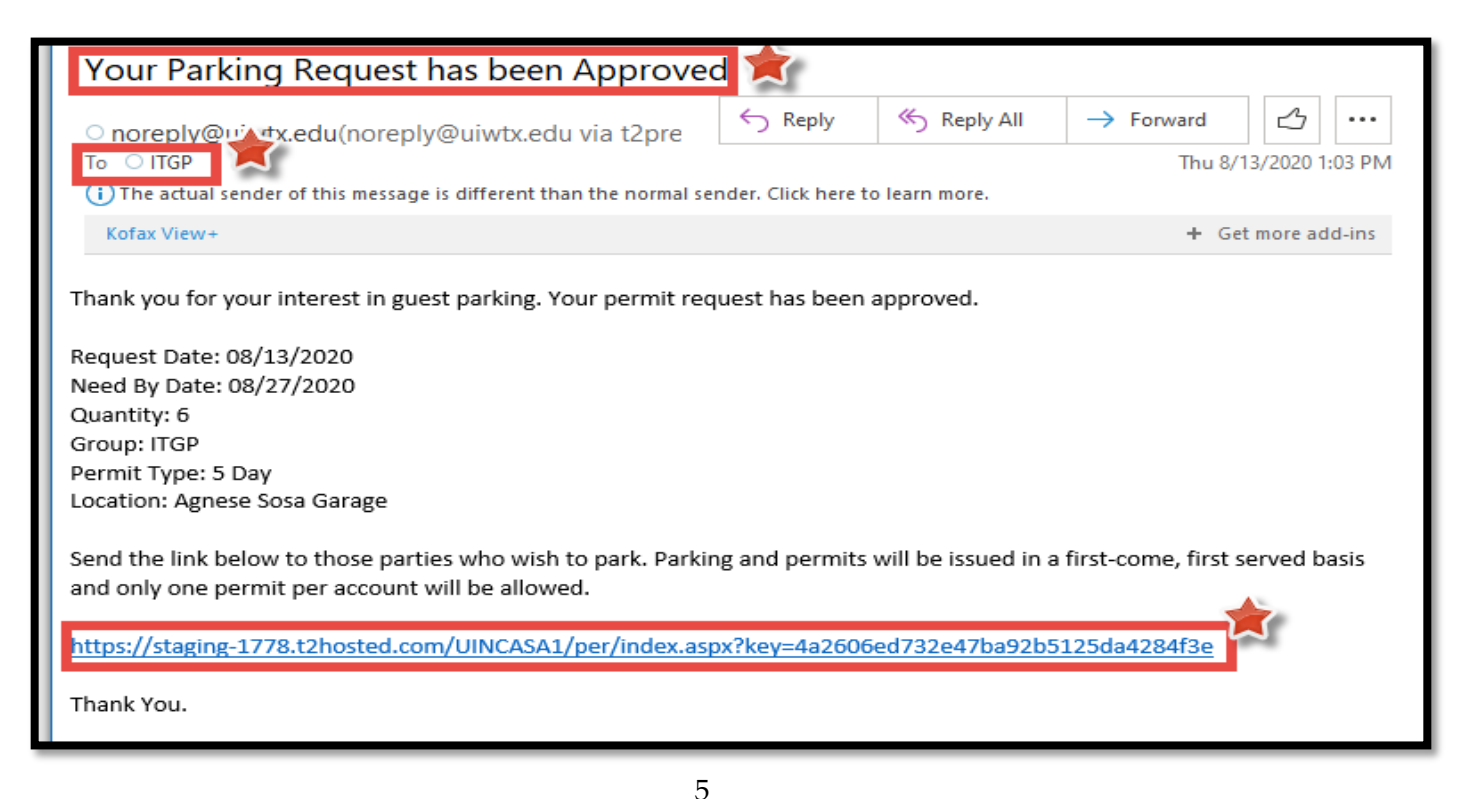

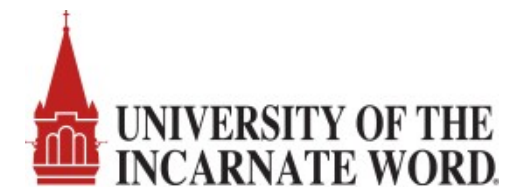

### Instructions for Department Guests to Obtain Guest Permits

UIW departments will email their visitors the link provided in the department guest permit approval notification email. The link provided will allow visitors to register their vehicle information and obtain the guest parking permit. Below are instructions for your guests to follow to obtain a visitor permit.

#### Step 1: Enter the T2 Cardinal Cars URL on your internet browser.

#### SAMPLE LINK: USE THE LINK PROVIDED BY THE UIW DEPARTMENT.

https://staging-1778.t2hosted.com/UINCASA1/per/index.aspx?key=3cc4c41d5c0944509fbd29c3728d0d69

#### Step 2: Click on Guest Login.

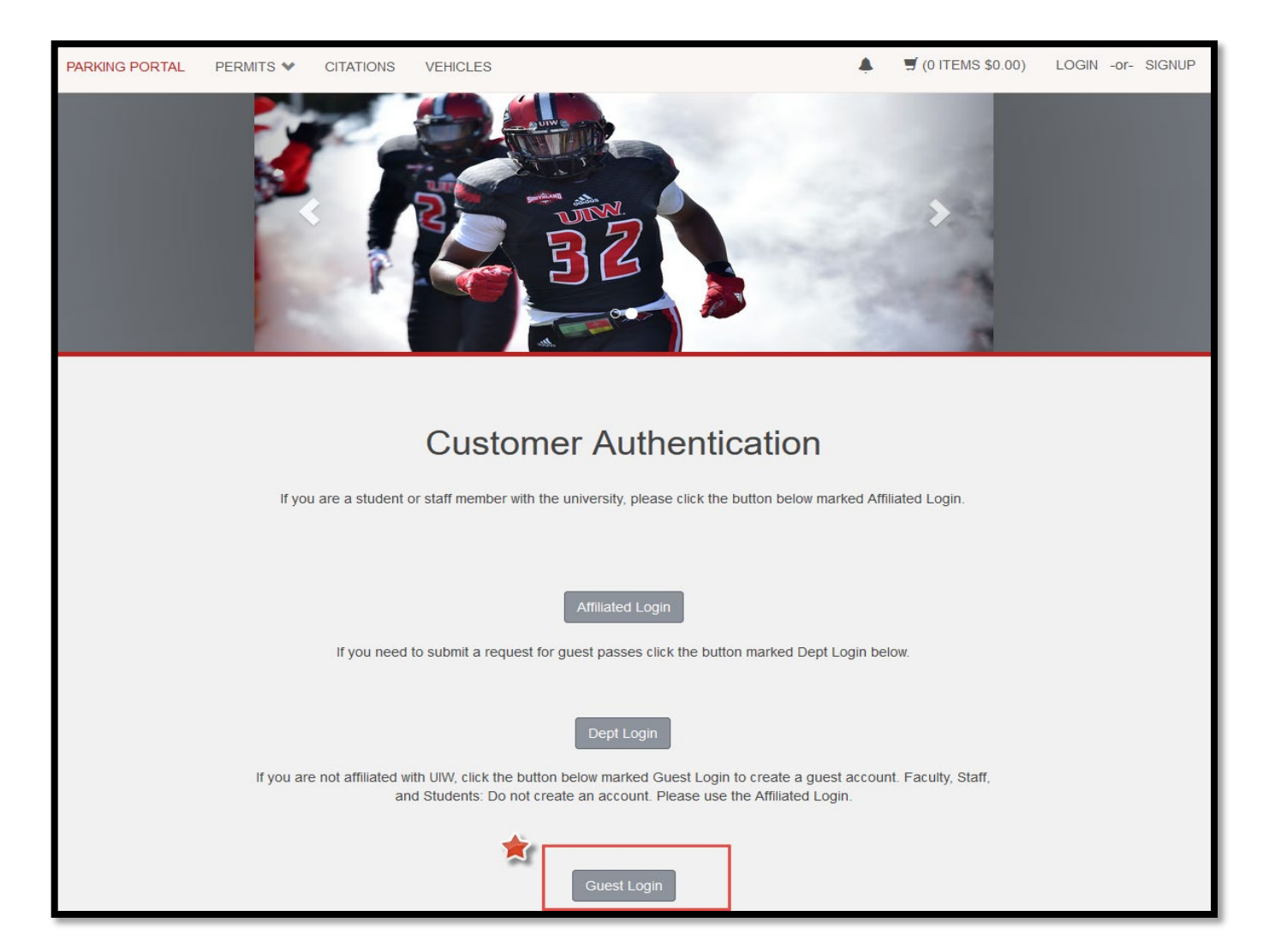

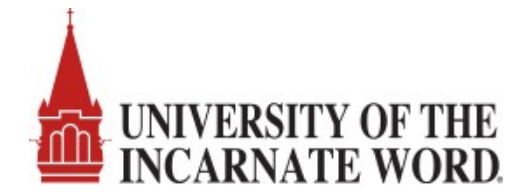

Step 3: Enter your guest credentials or click on 'Create One' to create a guest account.

\*Note: If your guest has a registered account in the T2 Cardinal Cars system, they will use the email and password they associated with their guest account to login. If your guest, does not have a guest account registered in the system, they will click on the link 'create one' to begin the process of obtaining a guest account.

| PARKING PORTAL | PERMITS 💙 | CITATIONS       | VEHICLES                                                                                                    |         | 🛒 (0 ITEMS \$0.00) | LOGIN -or- SIGNUP |
|----------------|-----------|-----------------|----------------------------------------------------------------------------------------------------|---------|--------------------|-------------------|
|                |           |                 | Manage Parking Account<br>Easily manage your parking account from one location<br>Manage Account                             |         |                    |                   |
|                | Énter you | ur ID and Passw | Guest Login<br>ord. If you do not have an ID and password you may <u>create one</u> or y<br>information if you have lost it. | you may | retrieve your lost |                   |
|                |           | Em<br>Pas       | ail Address<br>ssword                                                                                                    | *       | i.e. johndoe@      | gmail.com         |
|                |           | * indic         |                                                                                                    |         |                    |                   |

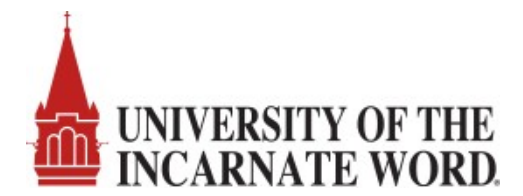

Step 4: Create a Guest Account by entering a valid email address, your name, and a secure password then click on the CREATE ACCOUNT button. You MUST check your email in box and click on the link provided to activate your guest account.

\*Skip this step if you have previously created a Cardinal Cars guest account.

| PARKING PORTAL | PERMITS ¥ | CITATIONS | VEHICLES                                                                            |   | ▲ 第(0 ITEMS \$0.00) LOGIN -or- SIGNUP                                                                                         |
|----------------|-----------|-----------|-------------------------------------------------------------------------------------|---|----------------------------------------------------------------------------------------------------|
|                |           | Sin mar   |                                                                                     | - |                                                                                                    |
|                |           |           | Guest User Registration                                                             |   |                                                                                                    |
|                |           | (         | Email Address<br>:@gmail.com<br>Email Address (confirm)<br>@gmail.com<br>First Name | * | Enter a valid email address to associate<br>with your Guest Account.<br>Confirm your email address.<br>Enter your first name. |
|                |           | (         | Middle Name Last Name Phone 1                                                       | • | Enter your last name.<br>Phone number is optional.                                                                            |
|                |           | (         | Phone 2 Phone 3 Page sword                                                          |   |                                                                                                    |
|                |           |           | rassworu                                                                            | ± | Enter a secure password                                                                                                    |
|                |           | (         | Password (confirm)                                                                  | * | Confirm your password.                                                                                                    |
|                |           |           | Create Account                                                                      |   |                                                                                                    |

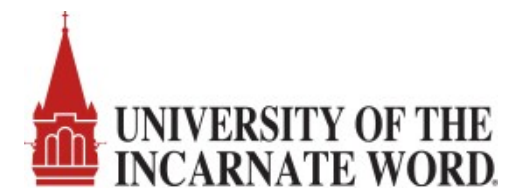

Step 5: You will be prompted that your guest user registration is complete. Please <u>check your email</u> In Box and click on the link provided to activate your guest account. If you attempt to log in without activating your account, you will receive a message directing you to check your email.

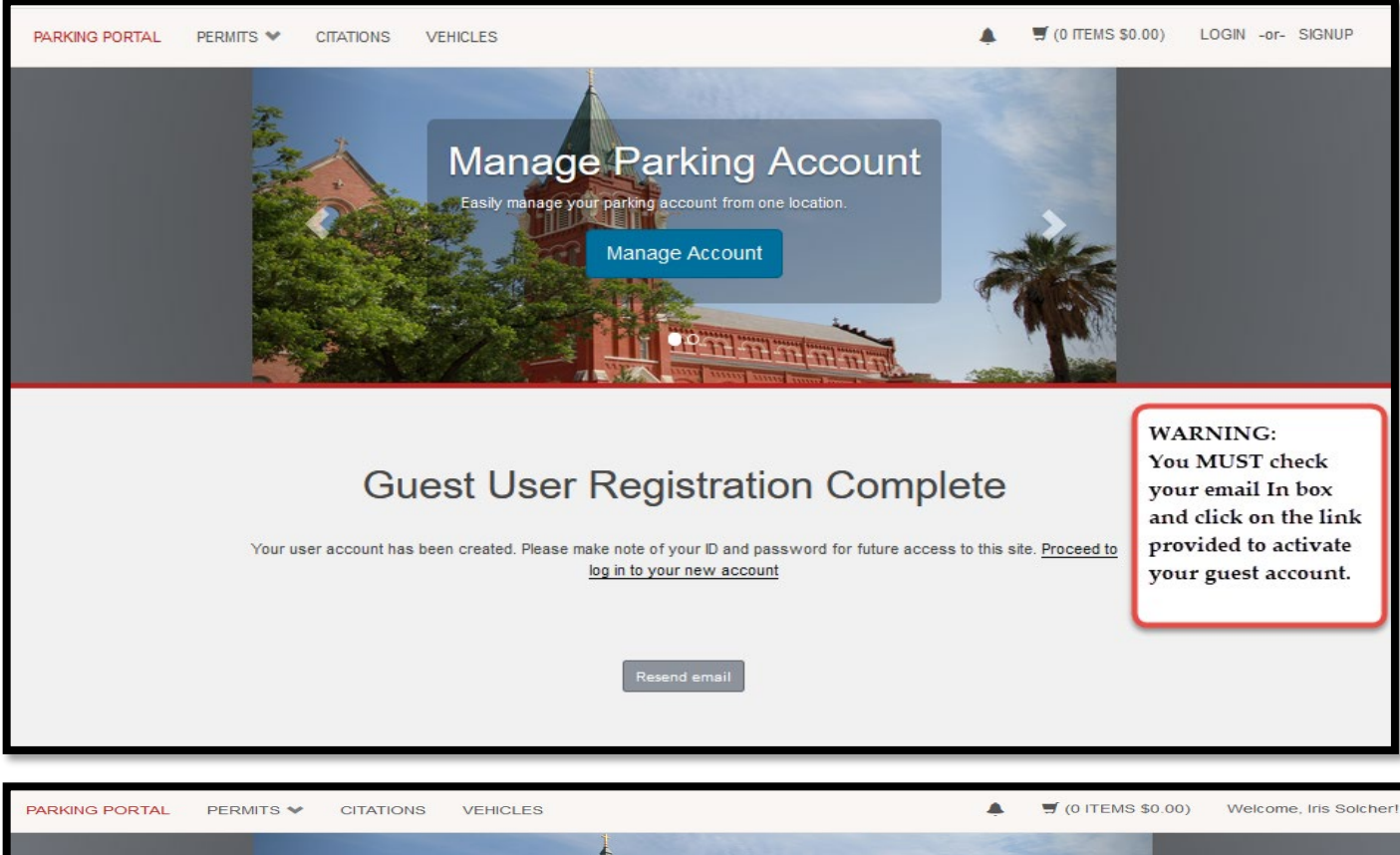

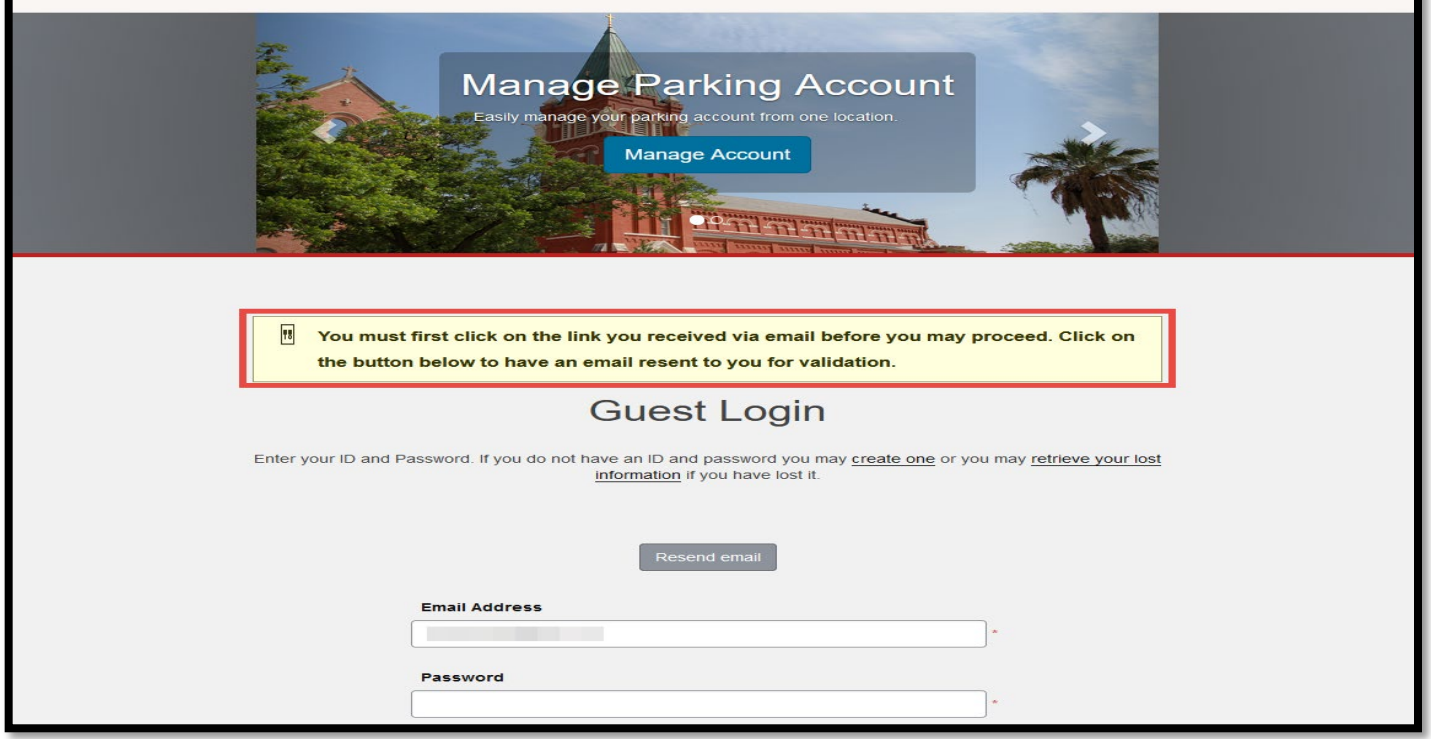

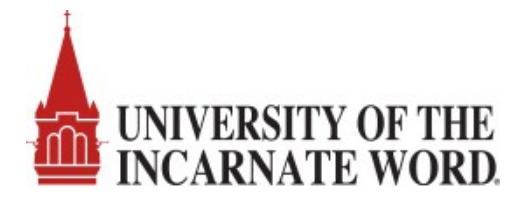

Step 6: Check your email In Box for an email with Subject: Parking Account Confirmation. Click on the link under the label 'Log in to your account here' to activate your account.

|   | Parking Account Confirmation 🔎 Index 🗙                                                                                                    |
|---|----------------------------------------------------------------------------------------------------|
|   | noreply@uiwtx.edu <u>via</u> t2prelay36.t2hosted.com<br>≩ to me ▼                                                                                                    |
|   | Below is the information for your new parking guest account.                                                                                                    |
|   | First Name:<br>Last Name:<br>Phone 1:<br>Phone 2:<br>Phone 3:<br>Password Reset: https://staging-1778.t2hosted.com/UINCASA1/cmn/resetPassword.aspx?guid=974381CB1503E441B68117D29BCE3CE6 |
| * | Log in to your account here:<br>https://staging-1778.t2hosted.com/UINCASA1/cmn/auth_guest.aspx?uid=21594&key=(YOOHIaFRy0N1q2Ihmkk_gio7TZwDO9S2)                                          |
|   | Reply Forward                                                                                                    |

Step 7: After you click on the activation link, the Guest Login screen appears. Key in your complete email address i.e. <u>johndoe@gmail.com</u> and password then click Log In.

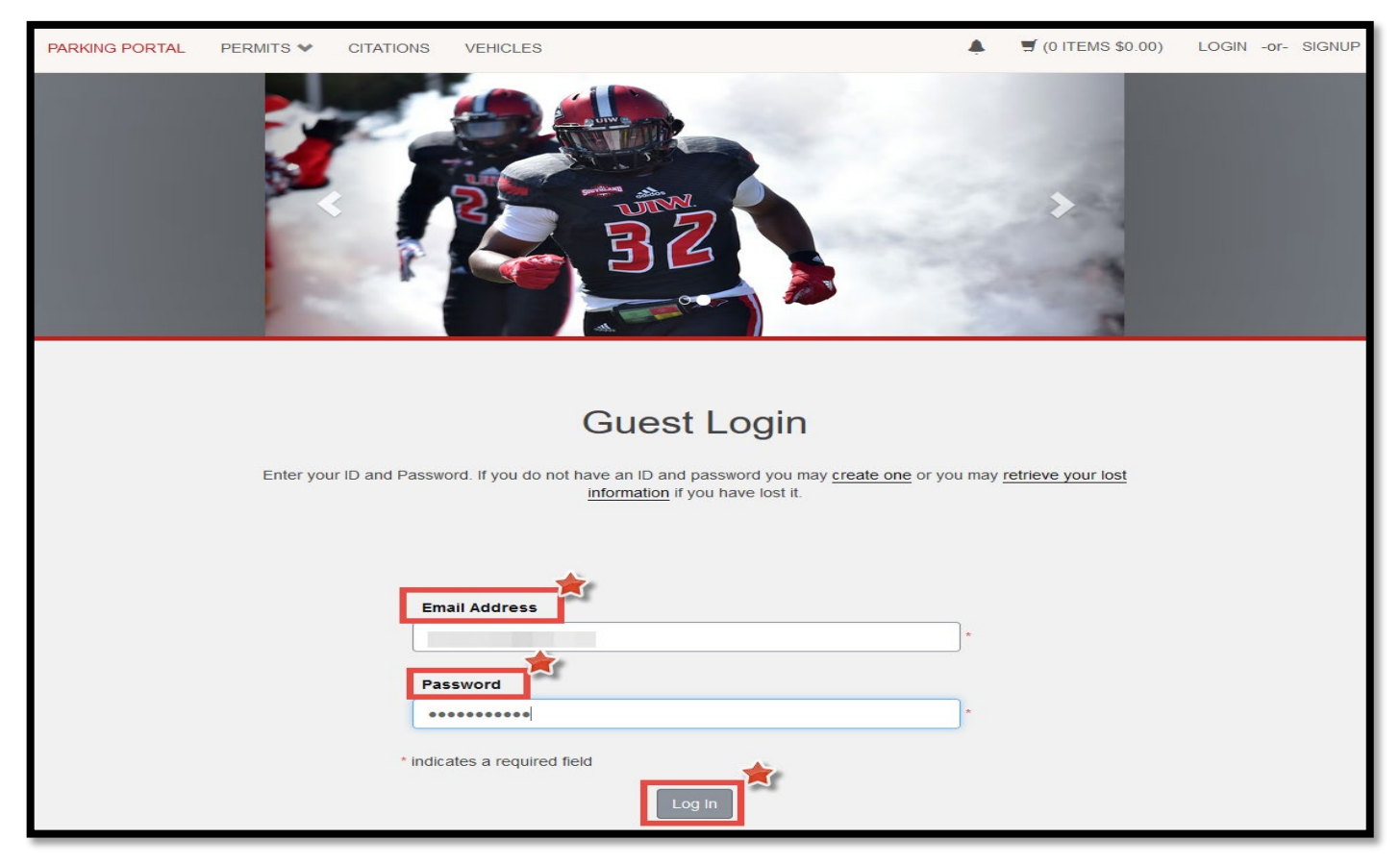

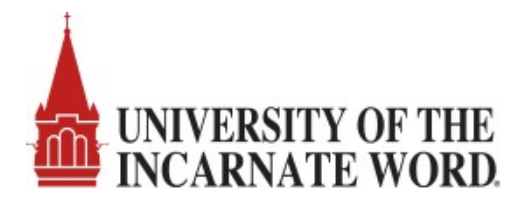

#### Step 8: The Cardinal Cars Welcome screen will display. Click on 'Get Permits'.

| PARKING PORTAL | PERMITS V CITATIONS | VEHICLES                                                                                  | .▲ ヺ (0 ITEMS \$0.00) Welcome,                  |
|----------------|---------------------|-------------------------------------------------------------------------------------------|-------------------------------------------------|
|                |                     | BZ                                                                                        |                                                 |
|                | Wetc                | Cardinal Ca<br>ome! Use your Parking Portal to make purchase<br>manage your parking accou | <b>TS</b><br>s in the parking system and<br>at. |
|                |                     | Citatio                                                                                   | n Number                                        |
|                | CITATIONS           |                                                                                           |                                                 |
|                | View Your Citations | 0                                                                                         | -OR-                                            |
|                | View Your Appeals   | 0 State                                                                                   | Plate Number                                    |
|                | View Your Letters   | 0                                                                                         | AS Y                                            |
|                |                     |                                                                                           | Search Citations                                |
|                |                     | *                                                                                         |                                                 |
|                | PERMITS             | 1                                                                                         | E Get Permits                                   |
|                | View Your Permits   | o                                                                                         | C Add/Edit A Lot Waitlist                       |
|                | View your Waitlists | 0                                                                                         |                                                 |

Step 9: The Purchase a Permit screen will display. Click on 'Next' to select the no cost guest permit.

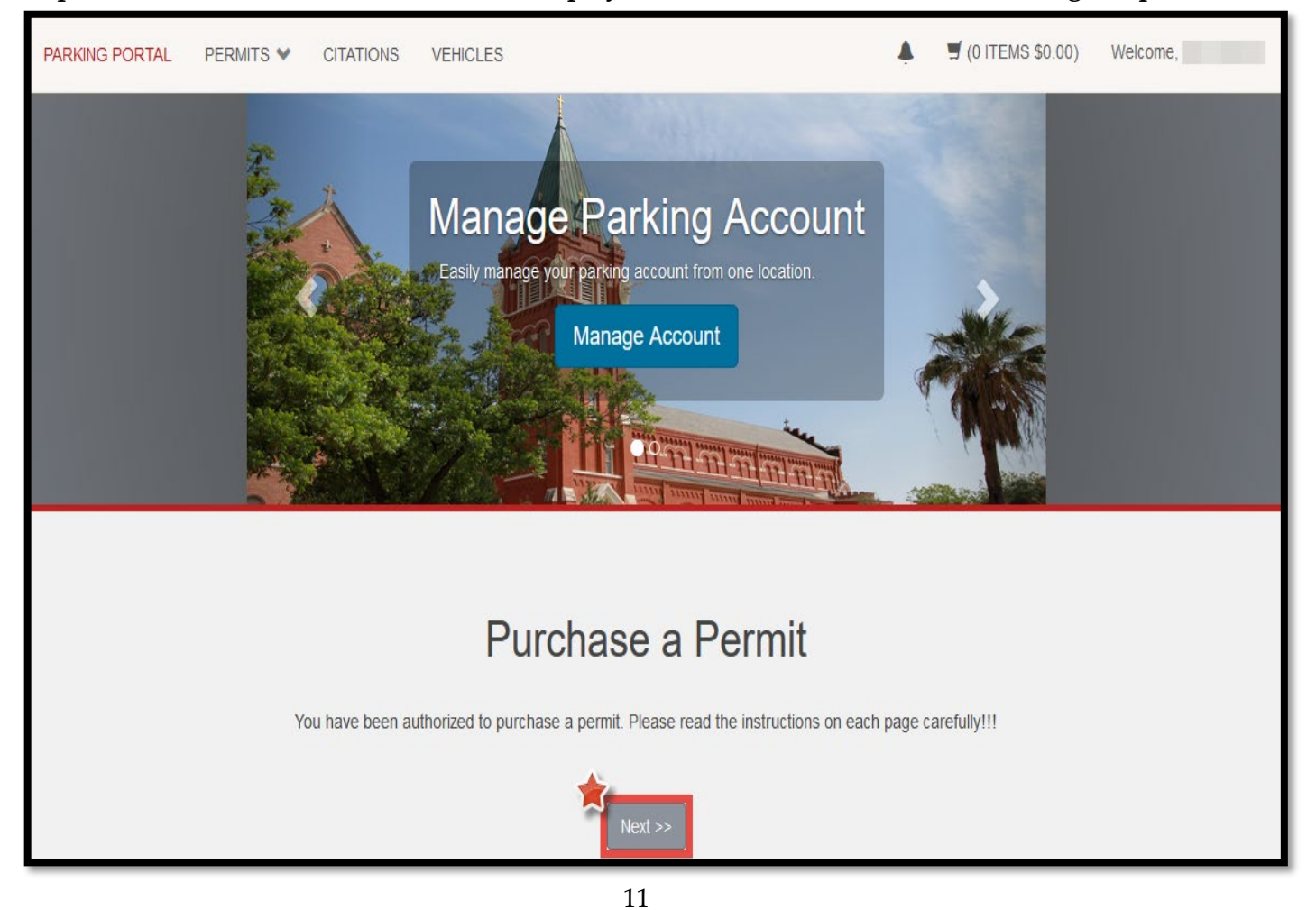

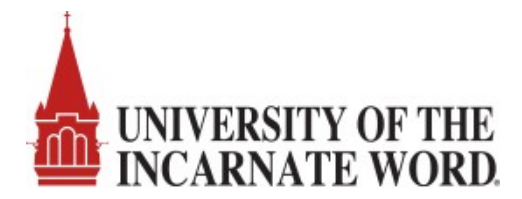

Step 10: The Select Permit and Permit Agreement screen will display. Check the agreement boxes and then click 'Next'.

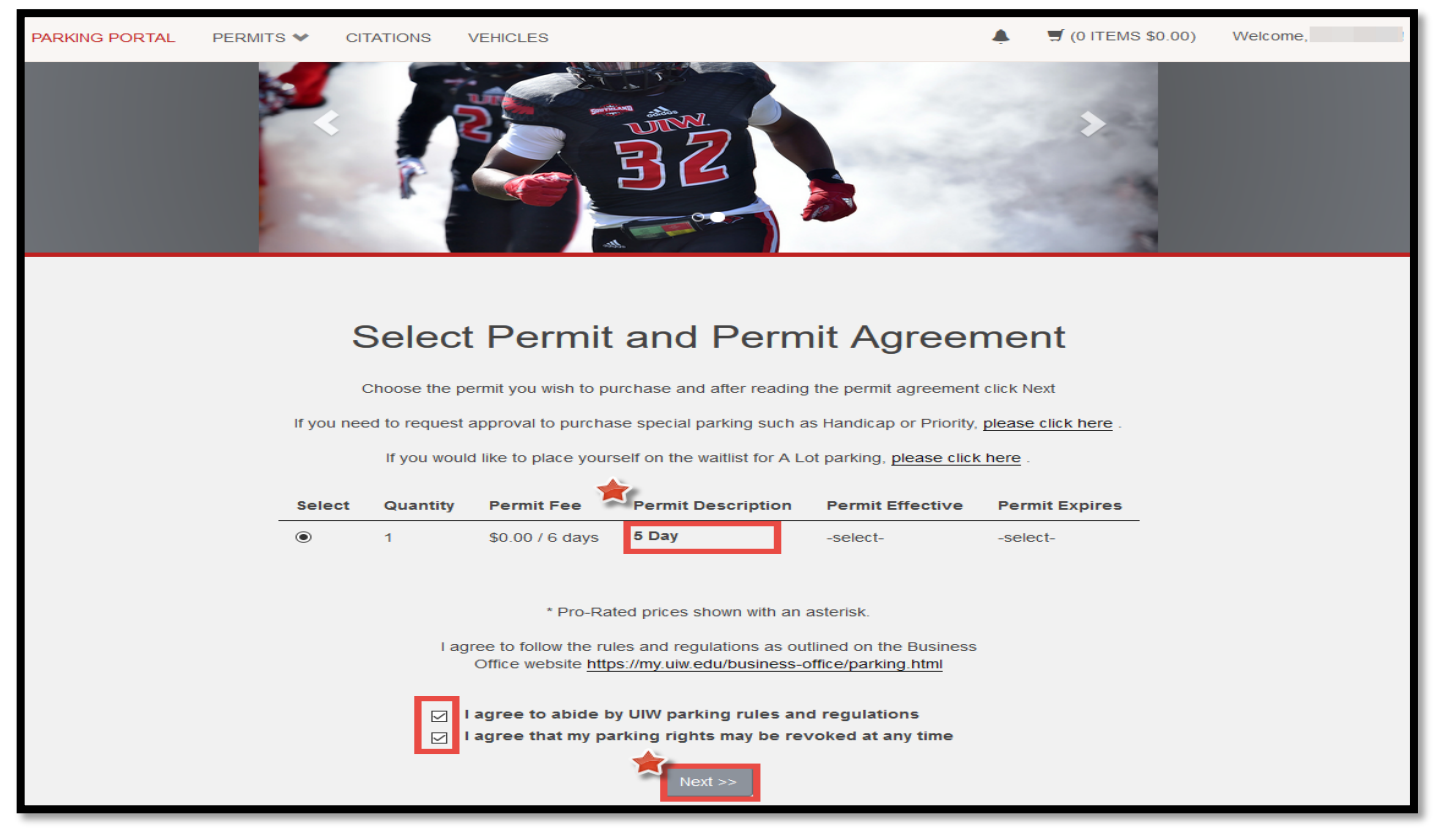

Step 11: If you have not registered a vehicle, you will be prompted to use the 'Add Vehicle' button. You may add up to 999 vehicles but only one vehicle may be parked on campus at a time.

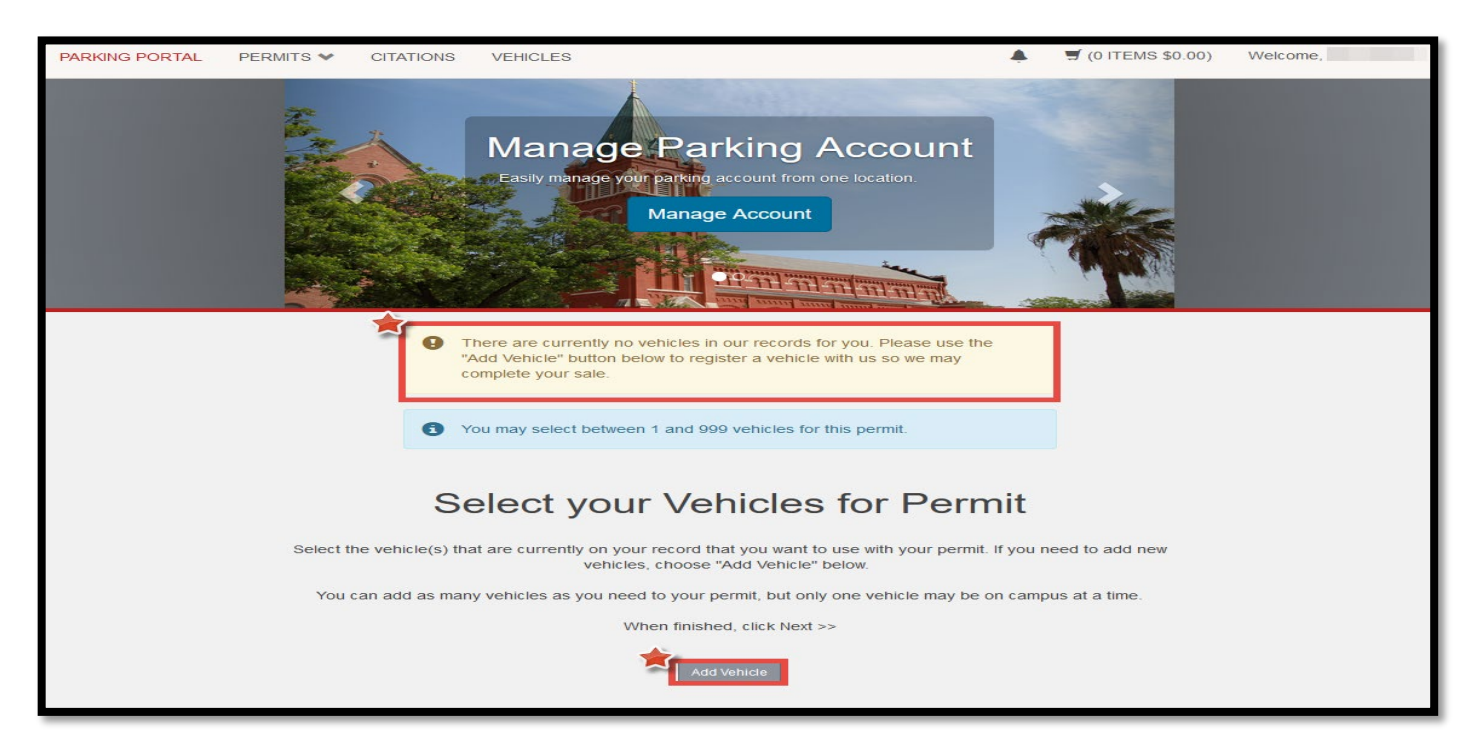

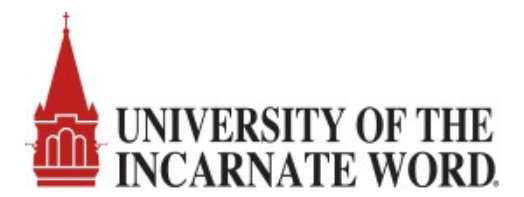

Step 12: Register your vehicle by entering the plate number, relationship to vehicle, state, and style then click 'Next'. The make, model and color are optional fields.

| PARKING PORTAL PERMITS ❤ CITATION | NS VEHICLES                                                                                       | ۰   | Ħ (0 ITEMS \$0.00) | Welcome, |
|-----------------------------------|---------------------------------------------------------------------------------------------------|-----|--------------------|----------|
|                                   | Register Additional Vehicle<br>Please enter the details for your new vehicle and then click Next. |     |                    |          |
|                                   | Plate Number                                                                                      |     |                    |          |
|                                   | UIWPLATE9                                                                                         | *   |                    |          |
|                                   | Plate Number (confirm)                                                                            |     |                    |          |
|                                   | UIWPLATE9                                                                                         | *   |                    |          |
|                                   | Relationship to Vehicle                                                                           |     |                    |          |
|                                   | Owner                                                                                             | ~ * |                    |          |
|                                   | State/Province                                                                                    |     |                    |          |
|                                   | TEXAS                                                                                             | ~ * |                    |          |
|                                   | Year                                                                                              |     |                    |          |
|                                   | 2020                                                                                              |     |                    |          |
|                                   | Make                                                                                              |     |                    |          |
|                                   | Ford                                                                                              | ~   |                    |          |
|                                   | Model                                                                                             | _   |                    |          |
|                                   | Escort                                                                                            | ~   |                    |          |
|                                   | Color                                                                                             |     |                    |          |
|                                   | Red                                                                                               | ~   |                    |          |
|                                   | Style                                                                                             | _   |                    |          |
|                                   | Four Door                                                                                         | ~ * |                    |          |
|                                   | Next >>                                                                                           |     |                    |          |

Step 13: The Select your Vehicles for Permit screen will appear. Click 'Next' to assign the vehicle to your guest permit.

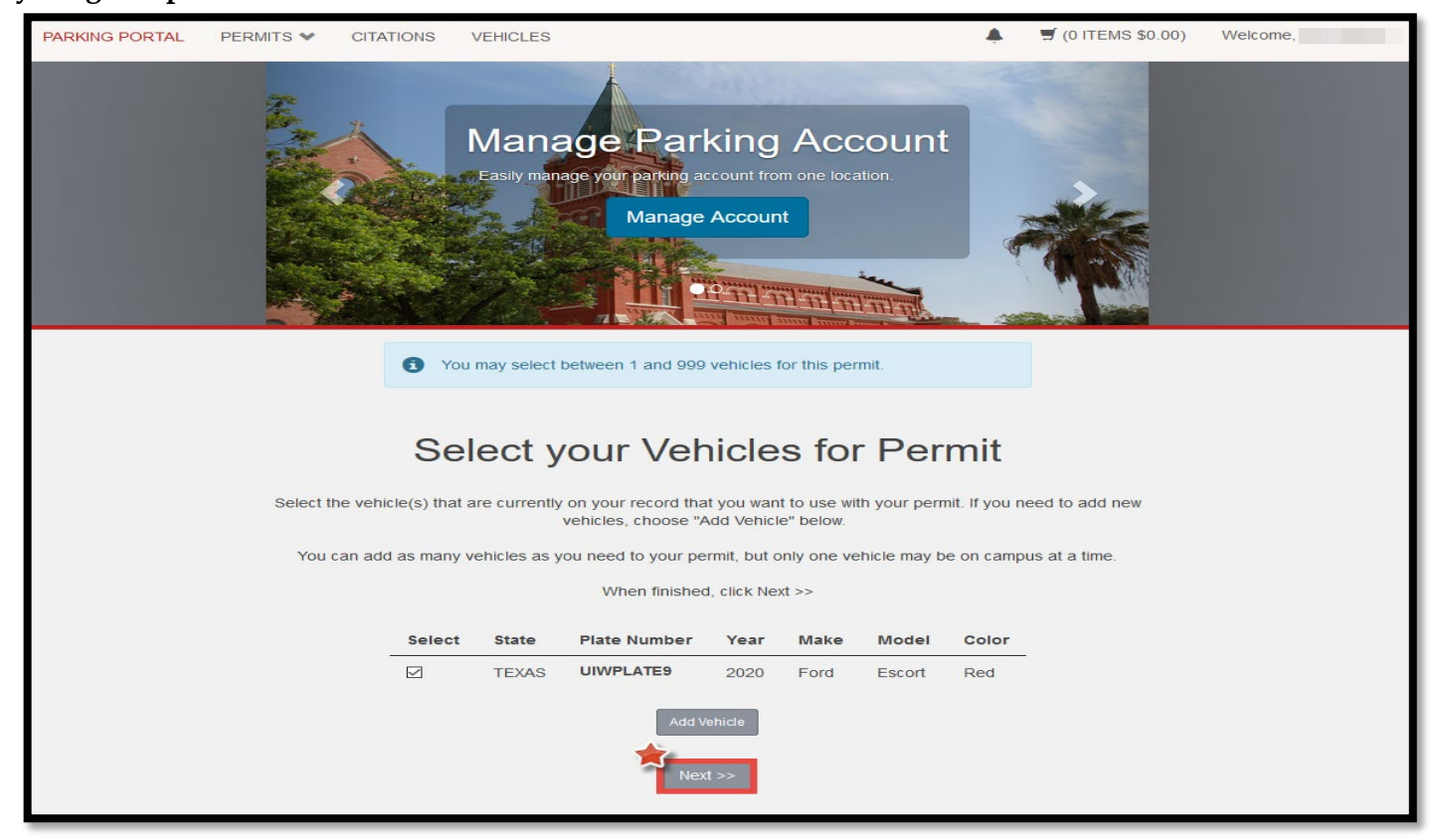

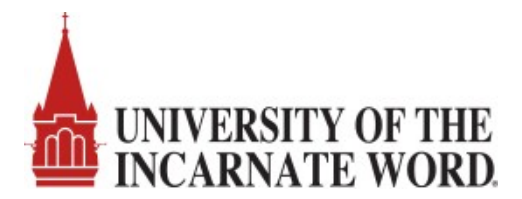

Step 14: The View Cart and Checkout screen will display your permit information. Click 'Next' to initiate the checkout process. You will receive a confirmation email to the email address listed.

| PARKING PORTAL | PERMITS 🛩 | CITATIONS       | VEHICLES    | 3                                                     |                   |                    | 🛒 (1 ITEMS \$0.00) | Welcome, |
|----------------|-----------|-----------------|-------------|-------------------------------------------------------|-------------------|--------------------|--------------------|----------|
|                |           |                 | e Easily ma | Anage your parking account from one<br>Manage Account | e location.       |                    |                    |          |
|                |           |                 |             | View Cart                                             |                   |                    |                    |          |
|                |           |                 |             | Review your order.                                    |                   |                    |                    |          |
|                | Sele      | ect your method | of paymen   | t. (If only one payment method is available, you      | ir payment inform | nation is selected | automatically)     |          |
|                |           |                 |             | Click Next to proceed with your trans                 | action.           |                    |                    |          |
|                |           |                 |             |                                                       |                   |                    |                    |          |
|                |           | Qty             | Туре        | Description                                           | Amount            | Actions            |                    |          |
|                |           | 1               | Permit      | 5 Day (08/27/2020 - 08/31/2020)<br>view details       | \$0.00            | Remove             |                    |          |
|                |           |                 |             | Due No                                                | w: \$0.00         |                    |                    |          |
|                |           |                 | c           | ancel Purchase Add Citations Add                      | d Permits         |                    |                    |          |
|                |           |                 |             | Checkout                                              |                   |                    |                    |          |
|                |           | Emai            | Address     |                                                       |                   |                    |                    |          |
|                |           |                 |             |                                                       |                   |                    |                    |          |
|                |           |                 |             | Next                                                  |                   |                    |                    |          |

Step 15: The Payment Information screen displays. Click the checkbox indicating you understand there is no charge for your permit then click 'Next'.

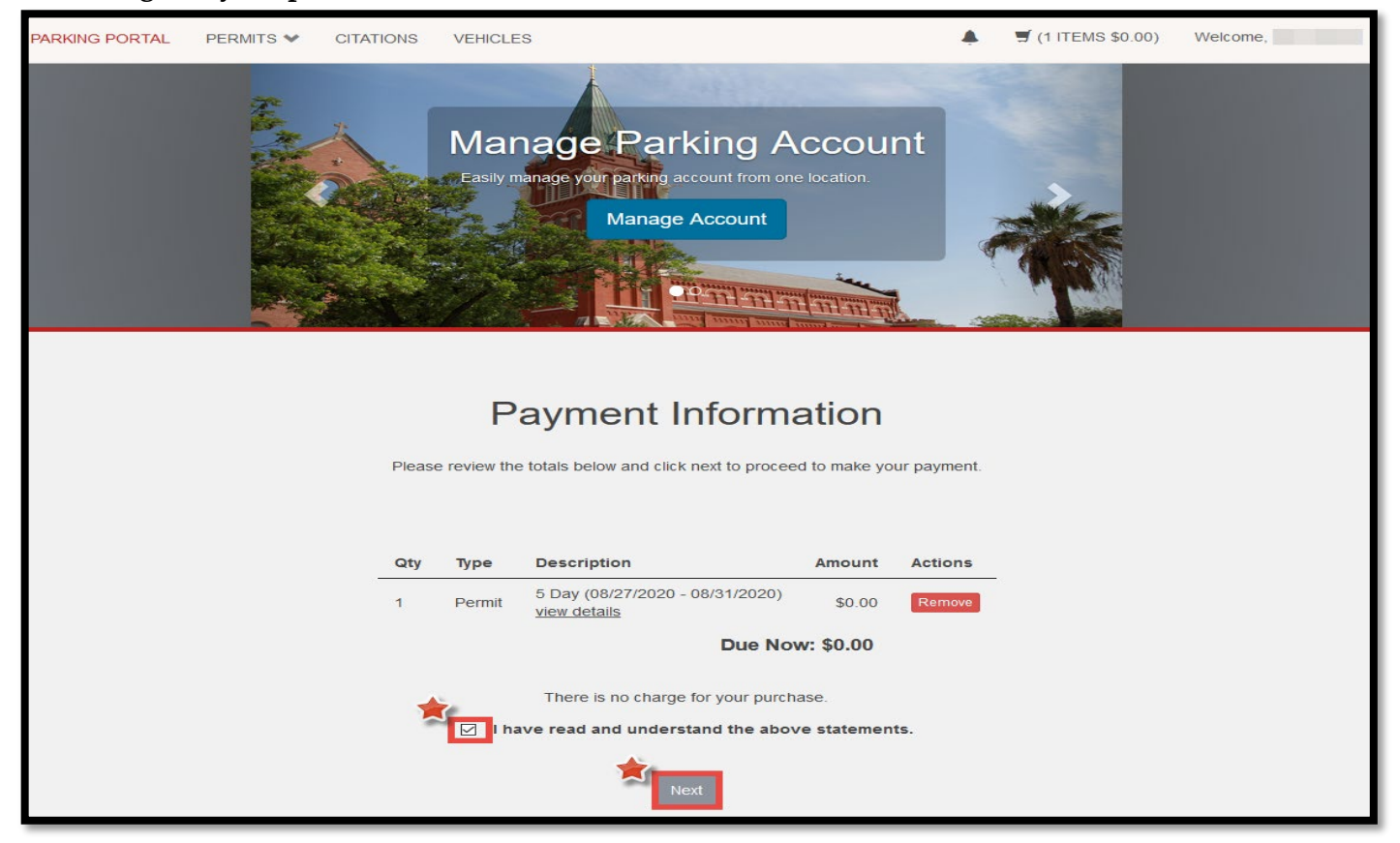

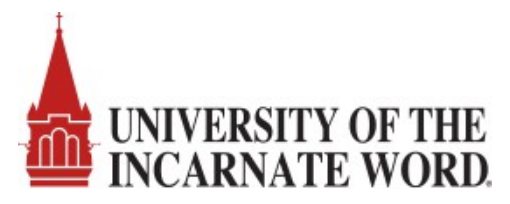

Step 16: The Payment Receipt screen is displayed. Click 'Logout' to log out of Cardinal Cars.

| PARKING PORTAL | PERMITS ¥ | CITATIONS   | VEHICLES     | 3                                                            | ٠                        | 🛒 (0 ITEMS \$0.00) | Welcome, |
|----------------|-----------|-------------|--------------|--------------------------------------------------------------|--------------------------|--------------------|----------|
|                |           |             | Easily ma    | anage your parking account from one location. Manage Account |                          |                    |          |
|                |           |             | Your transac | Payment Receipt                                              | ords.                    |                    |          |
|                |           |             |              |                                                              |                          |                    |          |
|                | Purch     | ased Iten   | ns           |                                                              |                          |                    |          |
|                |           | Qty         | Туре         | Description                                                  | Amount                   |                    |          |
|                |           | 1           | Permit       | 5 Day [DR000010] (08/27/2020 - 08/31/2020)<br>view details   | \$0.00                   |                    |          |
|                |           |             |              | Total Pa                                                     | aid: <mark>\$0.00</mark> |                    |          |
|                | Trans     | action Su   | mmary        |                                                              |                          |                    |          |
|                | CC Rece   | eipt Number | NO CHARG     | GE                                                           |                          |                    |          |
|                | Paym      | ent Method  | No Charge    |                                                              |                          |                    |          |
|                | Pa        | ayment Date | 08/13/2020   | 02:27:27 PM                                                  |                          |                    |          |
|                |           |             |              | Logout                                                       |                          |                    |          |

Step 17: Your vehicle is now registered to park at UIW and you will have a confirmation email in your email In Box. The valid parking dates, parking facility, and registered license plate will appear on the Guest confirmation email.

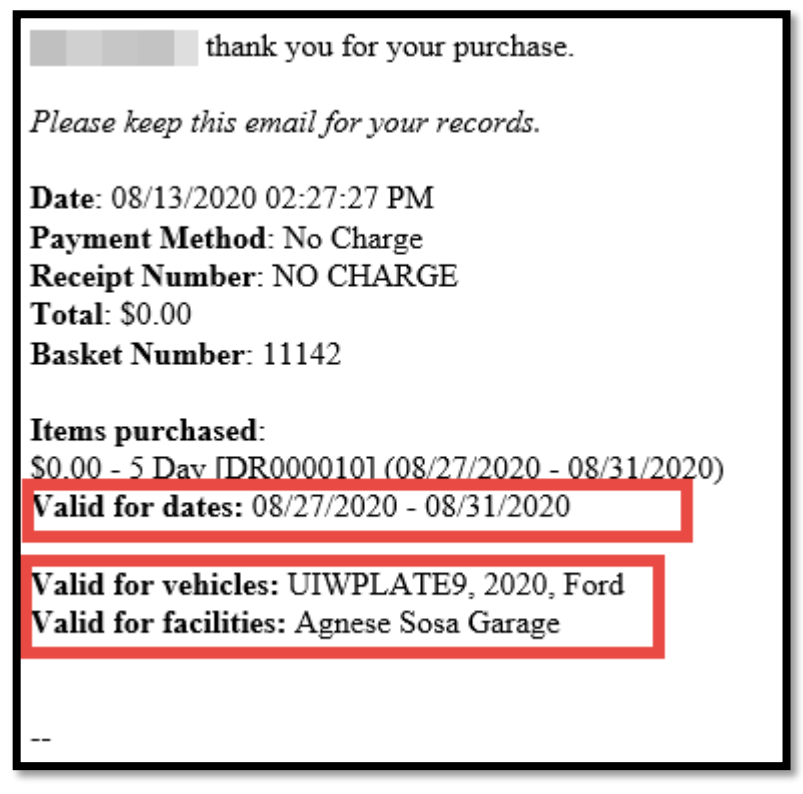

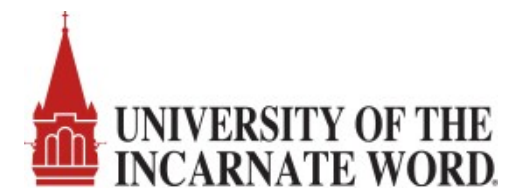

## Frequently Asked Questions Regarding Department Guest Permits

- Can guests register rental cars to their accounts?
  - Yes, guests must register the vehicle that will be parked on campus whether it is owned or rented.
- Can you provide a list of lots available for reservation for UIW guests?

| List of Cardinal Cars Reservable Lots |
|---------------------------------------|
| Agnese Sosa Garage                    |
| Ancira Tower Garage                   |
| Burr Lot (Behind Parking Kiosk)       |
| Clement Open Lot                      |
| Convocation Center Lots               |
| Davis Court (Music Hall)              |
| Feik Lots                             |
| Fine Arts Lot (Art Gallery)           |
| Hildebrand Side Lots                  |
| ICC Open Area                         |
| McCombs Garage                        |
| Natatorium Lots                       |
| Nursing Bldg. Lot                     |
| Riverside Area Lots                   |

- Can I have a specific parking space or lot reserved?
  - After you have submitted your department permit request, you may provide special requests or additional details to the parking office by emailing <u>parking@uiwtx.edu</u>.
  - Can I use the department permit request process to accommodate parking for unexpected guests?
    - The department permit requests must be submitted 2 days in advance to allow for approval process and reservation link to flow back to your office.
    - To accommodate unexpected visitors, please have the guest log in to Cardinal Cars and use the Guest Login to create an account and register their vehicle. <u>https://uiw.t2hosted.com/cmn/auth\_ext.aspx</u>
- Can I use a paper hang tag to alert the parking office not to issue a citation?
  - No, the T2 Cardinal Cars system is no longer paper based. All vehicles parked on campus must be registered and have an appropriate virtual permit assigned to their vehicle in the T2 Cardinal Cars system. The permit assigned to the vehicle will denote where the vehicle is authorized to park. Vehicles with a registered Guest permits can park in any available parking spot on Broadway campus.
- Can a department/school have more than one staff member assigned to the department account?
  - Yes, it is recommended that each UIW department/school use one department account and share the login credentials as needed for business operations. To share the login credentials within your department, please obtain approval from your supervisor. You will need to add the staff members email credentials to the departments MS Group email account so

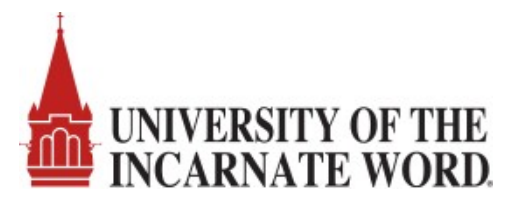

that they may receive the parking permit approval notification from the system. Contact the Help Desk at <u>HelpDesk@uiwtx.edu</u> for assistance.